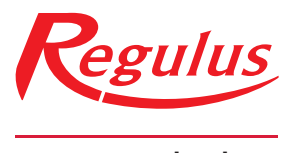

#### www.regulus.sk

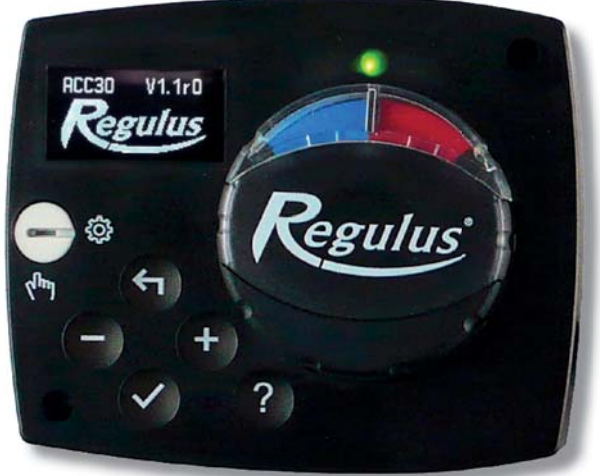

# Návod na inštaláciu a použitie **SK POHON NA KONŠTANTNÚ TEPLOTU** 2- 34

ACC30/ACC40

ACC30/ACC40

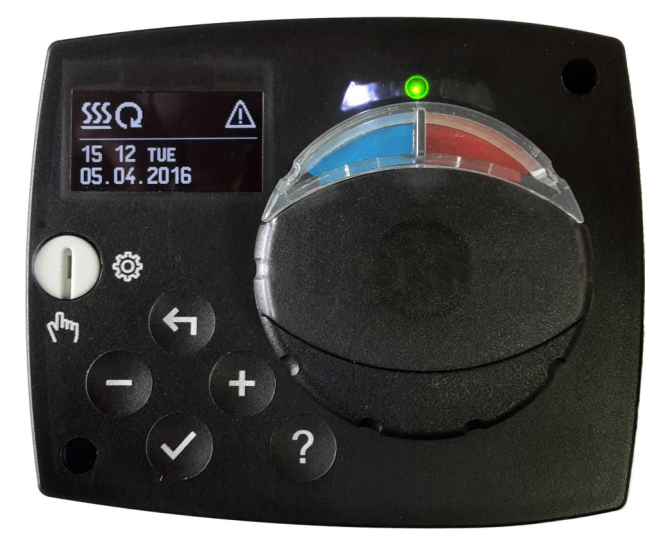

#### ÚVOD

Pohony ACC30 a ACC40 sú moderné zariadenia riadené mikroprocesorom. Sú určené k priamej montáži na trojcestné a štvorcestné zmiešavacie ventily, ktoré regulujú na nastavenú konštantnú výstupnú teplotu v rôznych typoch zapojenia vykurovacích systémov. Typické použitie je regulácia konštantnej teploty vratnej vetvy kotlov na tuhé paliva či teplovodných krbov (tzv. ochrana proti nízkoteplotnej korózii), alebo regulácia konštantnej výstupnej teploty do okruhu teplovodného podlahového vykurovania. Pohon ACC40 je dodávaný s druhým teplotným snímačom, pomocou ktorého je možné ovládať aj obehové čerpadlo. Pohon ACC30 má taktiež možnosť pripojenia druhého snímača, meraná teplota tohto snímača je ale iba informatívna a tento snímač nie je súčasťou dodávky pohonu.

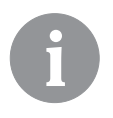

Nastavenie pri zapnutí pohonu pozri stranu 5.

# Obsah

| Úvod                                      | . 2 |
|-------------------------------------------|-----|
| Popis pohonu                              | .4  |
| Nastavenie pohonu pri prvom zapnutí       | 5   |
| 1. krok - výber jazyka                    | 5   |
| 2. krok - výber hydraulickej schémy       | 5   |
| 3. krok - otváranie zmiešavacieho ventilu | 6   |
| Grafický LCD displej                      | . 7 |
| Popis a zobrazenie na displeji            | 7   |
| Popis grafických symbolov na displeji     | 8   |
| Symboly prevádzkového režimu              | 8   |
| Symboly zobrazenia teplôt a iných údajov  | 8   |
| Symboly oznámenia a upozornenia           | 9   |
| Nápoveda, oznámenie a upozornenie         | . 9 |
| Vstup do menu, navigácia                  | 10  |
| Štruktúra a popis menu                    | 10  |
| Nastavenie teplôt                         | 12  |
| Výber prevádzkového režimu                | 13  |
| Manuálny režim                            | 13  |
| Výber režimu vykurovania alebo chladenia  | 13  |
| Základné nastavenie                       | 14  |
| Kontrola údajov                           | 16  |
| Parametre pohonu a pomocné funkcie        | 17  |
| Užívateľské parametre                     | 17  |
| Servisné parametre                        | 17  |
| Východiskové nastavenie                   | 23  |
| Spôsob prevádzky pri poruche snímačov     | 23  |
| Montáž pohonu                             | 24  |
| Elektrické zapojenie pohonu do systému    | 24  |
| Technické údaje                           | 27  |
| Likvidácia vyradených elektrospotrebičov  | 28  |
| Hydraulická schéma                        | 29  |

# NÁVOD NA POUŽITIE

#### **POPIS POHONU**

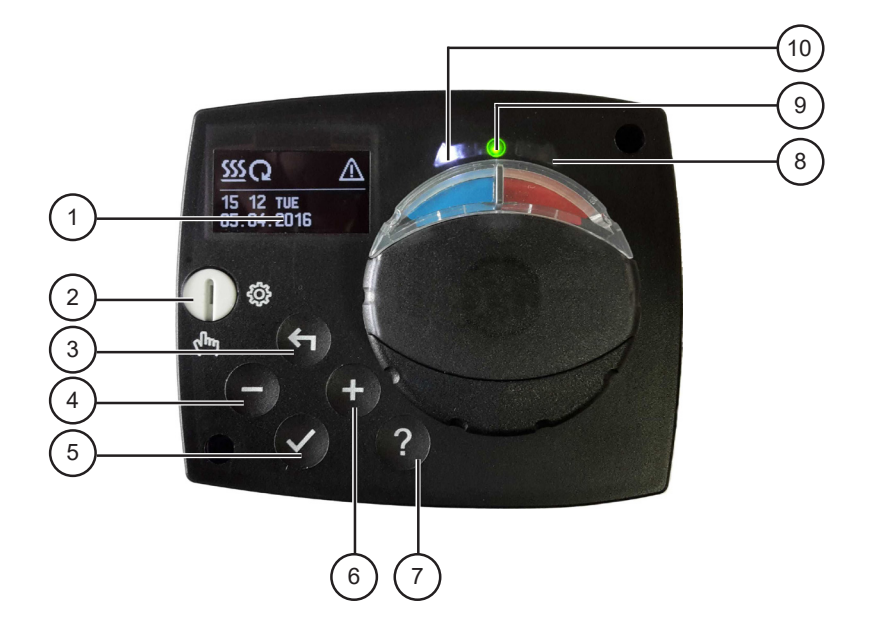

- 1. Grafický displej
- 2. Prepínač manuálneho režimu.
- 3. Tlačidlo ←. Návrat späť.
- 4. Tlačidlo . Otočenie vľavo, zníženie hodnoty.
- 5. Tlačidlo ✓. Vstup do menu, potvrdenie výberu.
- 6. Tlačidlo +. Otočenie vpravo, zvýšenie hodnoty.
- 7. Tlačidlo ?. Pomoc.
- 8. LED zobrazenie pohyb ventilu doprava.
- 9. LED dióda červenej farby chyba.
- 10. LED zobrazenie pohyb ventilu doľava.

## NASTAVENIE POHONU PRI PRVOM ZAPNUTÍ

Pohon je vybavený inovatívnym riešením "Easy start", ktoré umožňuje počiatočné nastavenie pohonu iba v troch krokoch. Pri prvom zapojení pohonu do siete sa po výpise verzie programu a loga zobrazí na displeji prvý krok v nastavení pohonu.

## 1. KROK - VÝBER JAZYKA

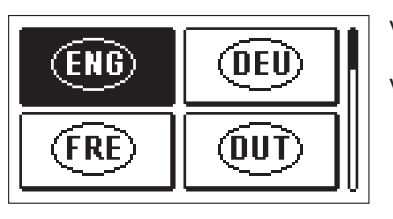

Chcete opravdu

pokračovat?

Výber požadovaného jazyka sa vykoná tlačidlami — a +

Vybraný jazyk potvrdíme tlačidlom 🗸.

Pohon požaduje potvrdenie správneho výberu jazyka tlačidlom ✓.

V prípade nesprávneho výberu jazyka sa tlačidlom **(**vrátime na opätovný výber jazyka.

#### 2. KROK - VÝBER HYDRAULICKEJ SCHÉMY

ANO

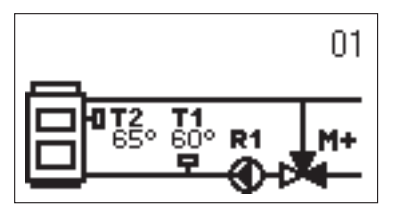

Vyberieme hydraulickú schému pre prevádzku pohonu. Medzi schémami sa pohybujeme tlačidlami -a +. Vybrané schémy potvrdíme tlačidlom  $\checkmark$ .

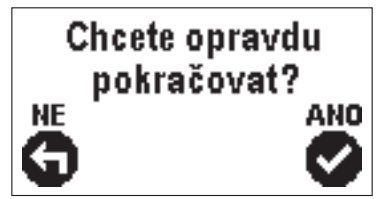

Pohon požaduje potvrdenie správneho výberu schémy tlačidlom 🗸

V prípade nesprávneho výberu schémy sa tlačidlom **(**vrátime na jeho opätovný výber.

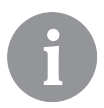

Hydraulickú schému môžeme neskôr zmeniť zmenou hodnoty (číslo) parametra S1.1.

### 3. KROK - OTVÁRANIE ZMIEŠAVACIEHO VENTILU

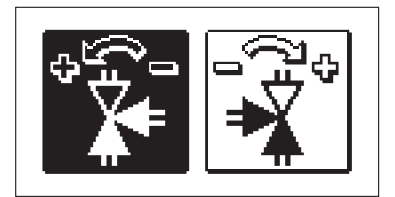

Vyberieme správny smer otvárania zmiešavacieho ventilu. Medzi smermi sa pohybujeme tlačidlami – a + . Vybraný smer potvrdíme tlačidlom ✓.

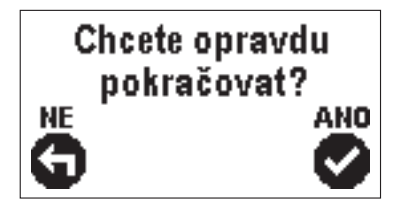

Pohon požaduje potvrdenie správneho výberu smeru tlačidlom  $\checkmark$ .

V prípade nesprávneho výberu smeru sa tlačidlom

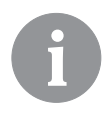

Smer otvárania zmiešavacieho ventilu je možné neskôr zmeniť servisným parametrom S1.4.

#### GRAFICKÝ LCD DISPLEJ

Všetky dôležité údaje o prevádzke pohonu vidíme na grafickom LCD displeji.

#### POPIS A ZOBRAZENIA NA DISPLEJI

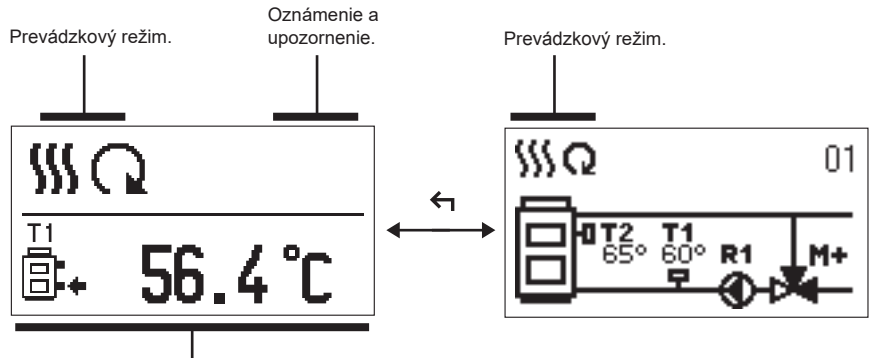

Teploty, bezpečnostné funkcie a ďalšie údaje.

Zobrazenie údajov na displeji:

Spôsob prevádzky, oznámenie a upozornenia sa zobrazujú v hornej tretine displeja. Pre prepnutie medzi zobrazením údajov a hydraulickej schémy používame tlačidlo 숙

Pre kontrolu teplôt a iných údajov používame tlačidlá — a +. Počet snímačov a iných údajov, ktoré môžeme vidieť na displeji, je závislý na vybranej hydraulickej schéme a nastavenie pohonu.

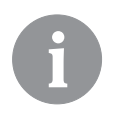

Ak si prajeme, aby sa po použití klávesnice na displej vrátil požadovaný údaj, vyhľadáme ho tlačidlom — a + a podržaním tlačidla  $\checkmark$  dlhým 2 s ho potvrdíme.

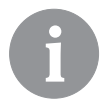

Ak po dobu 2 s podržíme tlačidlo **(**, zobrazenie teploty sa zmení z jednoriadkového na dvojriadkové a opačne. Pri dvojriadkovom zobrazení teploty je v prvom riadku zmeraná teplota, v riadku druhom potom teplota požadovaná či vypočítaná.

## POPIS GRAFICKÝCH SYMBOLOV NA DISPLEJI

## SYMBOLY PREVÁDZKOVÉHO REŽIMU

| Symbol    | Popis              |
|-----------|--------------------|
| <u>\$</u> | Kúrenie.           |
| *         | Chladenie.         |
| Q         | Automatický režim. |
| ڻ<br>ا    | Vypnutie.          |
| Tu        | Manuálny režim.    |

#### SYMBOLY ZOBRAZENIA TEPLÔT A INÝCH ÚDAJOV

| Symbol    | Popis                               |
|-----------|-------------------------------------|
| -         | Nameraná teplota.                   |
| ±         | Požadovaná či vypočítaná teplota.   |
| Q         | Teplota na výstupe zo zdroja tepla. |
| Ē         | Teplota na výstupe z kotla.         |
| <b>†</b>  | Teplota vykurovacej vody.           |
| † <u></u> | Teplota vykurovacej vody.           |
| ₿.        | Teplota spiatočky do kotla.         |
| T1, T2,   | Teplota snímača T1, T2,             |

#### SYMBOLY OZNÁMENIA A UPOZORNENIA

| Symbol | Popis                                                                                                    |
|--------|----------------------------------------------------------------------------------------------------|
| i      | <b>Oznámenie</b><br>V prípade prekročenia maximálnej teploty nás pohon upozorní<br>blikajúcim symbolom na displeji. Ak maximálna teplota už nie je<br>prekročená, symbol zostane na displeji. Stlačením tlačidla ?<br>vyvoláme zobrazenie zoznamu oznámenia.    |
| Δ      | <b>Upozornenie</b><br>V prípade poruchy snímačov nám pohon blikajúcim symbolom<br>na displeji hlási chybu. Ak bola chyba odstránená, popr. sa<br>prestala vyskytovať, symbol zostane na displeji. Stlačením<br>tlačidla ? vyvoláme zobrazenie zoznamu oznámení. |

### NÁPOVEDA, OZNÁMENIE A UPOZORNENIE

Stlačením tlačidla ? vyvoláme obrazovku nápovedy, oznámenie a upozornenie, kde sú k dispozícii nasledujúce možnosti:

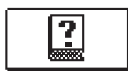

#### Nápoveda

Krátky návod na použitie pohonu.

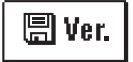

#### Verzia pohonu

Zobrazenie typu a programovej verzie pohonu.

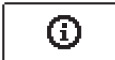

#### Oznámenie

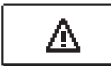

#### Upozornenie

Zoznam porúch snímačov, čerpadiel či prietokomerov. V zozname upozornení sa pohybujeme pomocou tlačidiel – a + . Zoznam opustíme tlačidlom  $\leftarrow$  .

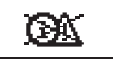

#### Mazanie upozornení a oznámení

Stlačením tlačidla ← sa vymaže zoznam upozornení a varovaní. Všetky nepripojené snímače budú zo zoznamu porúch vymazané. **Pozor:** Snímače nutné pre prevádzku pohonu sa vymazať nedajú.

#### **VSTUP DO MENU, NAVIGÁCIE**

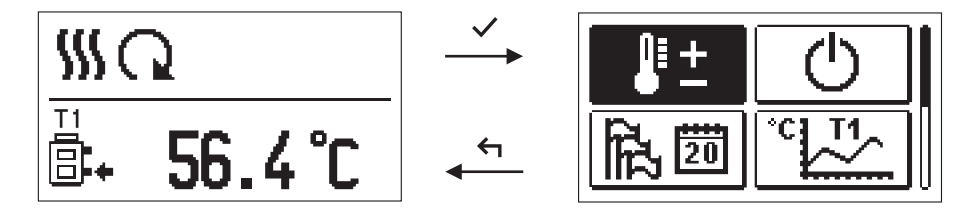

Do menu sa vstupuje stlačením tlačidla V.

Po menu sa pohybujeme tlačidlami – a +, tlačidlom  $\checkmark$  výber potvrdíme. Stlačením – sa vrátime k predchádzajúcemu zobrazeniu.

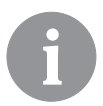

Akonáhle po určitú dobu nestlačíme žiadné tlačidlo, podsvetlenie displeja zhasne, respektíve sa stlmí na nastavenú úroveň.

### ŠTRUKTÚRA A POPIS MENU

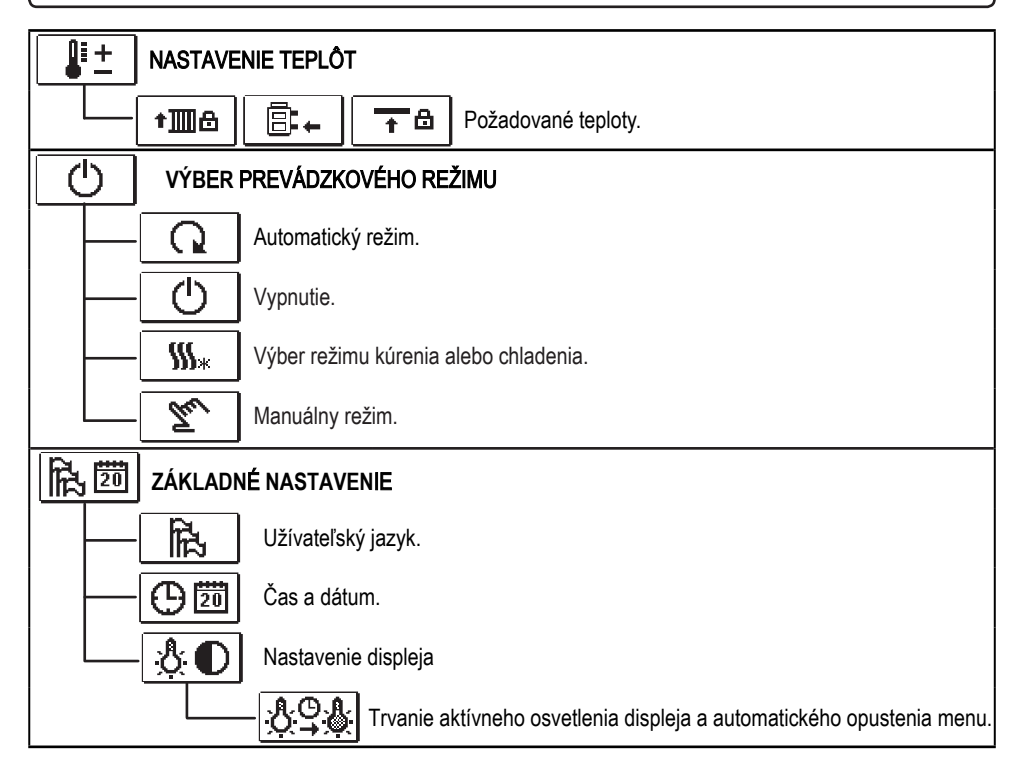

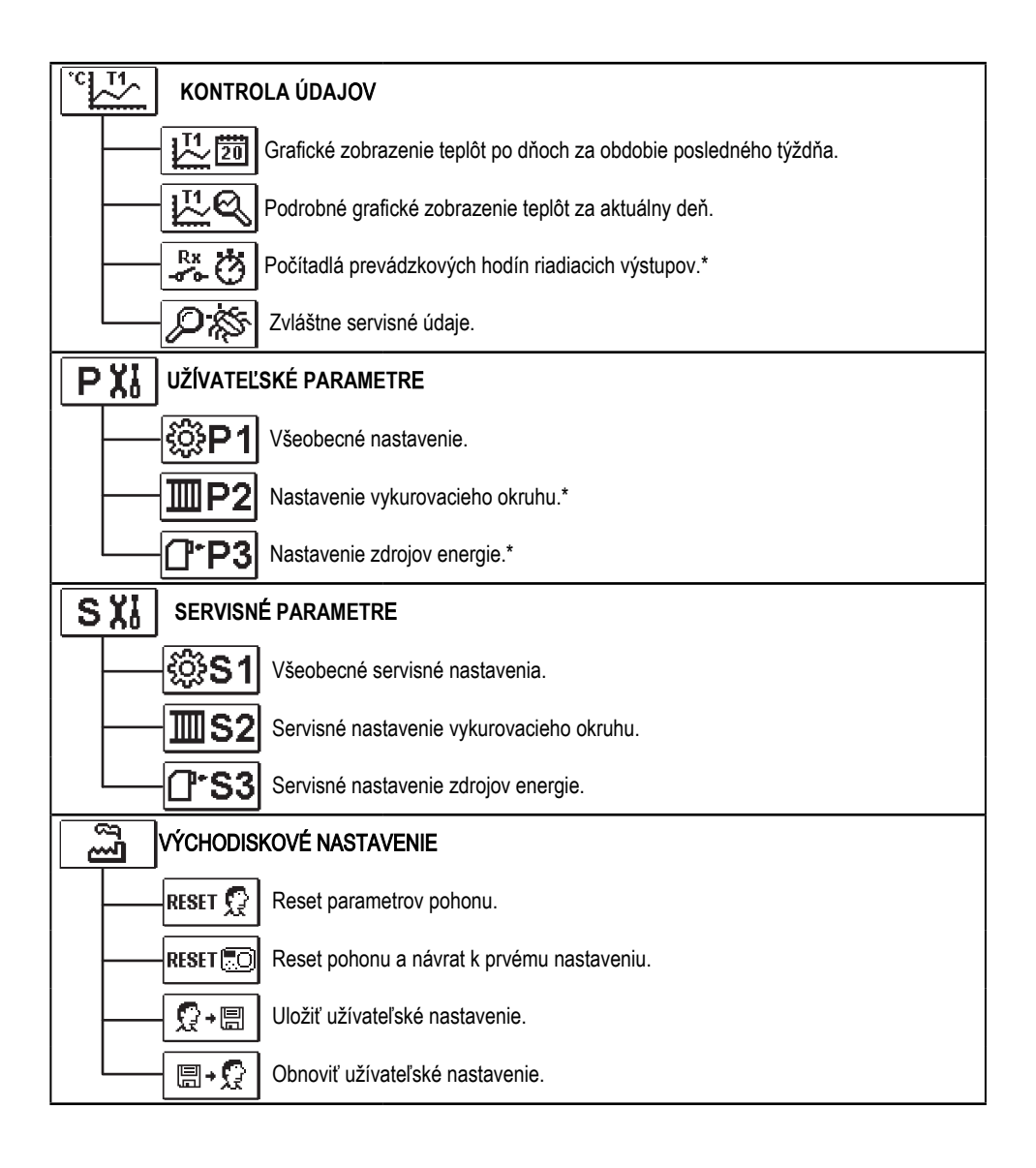

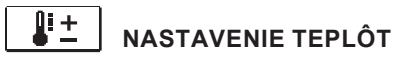

V menu sú zobrazené tie teploty, ktorým môžeme pri vybranej hydraulickej schéme nastaviť požadovú hodnotu.

Požadovanú teplotu vyberieme tlačidlami -, + a  $\checkmark$ , otvorí sa okno pre nastavenie požadovanej teploty:

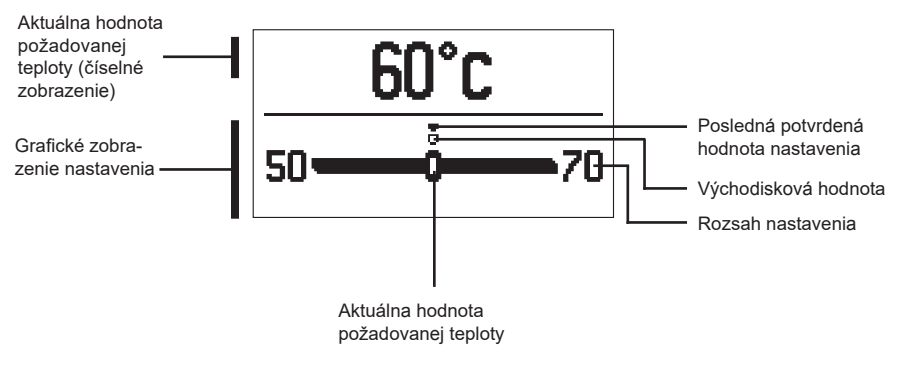

Požadovanú teplotu nastavíme tlačidlami – a +, potvrdíme tlačidlom  $\checkmark$ . Nastavenie opustíme tlačidlom  $\Leftarrow$ .

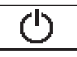

# VÝBER PREVÁDZKOVÉHO REŽIMU

Požadovaný prevádzkový režim pohonu vyberieme v menu. Tlačidlá − a + nastavíme prevádzkový režim, potvrdíme tlačidlom ✓.

Nastavenie opustíme tlačidlom 숙.

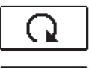

Automatický režim

()

Vypnutie

Prepnutie medzi vykurovaním a chladením

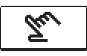

**\$\$\$** 

Manuálny režim

## MANUÁLNY REŽIM:

| R1= AUTO | T1= 56°C |
|----------|----------|
| M+= AUTO | 12-700   |
| M—= AUTO |          |
|          |          |

Tento režim používame pre skúšku pohonu alebo v prípade poškodenia. Riadiaci výstup môžeme manuálne zapnúť, vypnúť či vybrať automatickú prevádzku.

Tlačidlami – a + sa pohybuje medzi jednotlivými výstupmi R1, M - a M +. Výstup, ktorého stav chceme zmeniť, vyberieme tlačidlom  $\checkmark$ . Hodnota ON, OFF alebo AUTO začne blikať. Teraz môžeme tlačidlami – a + zmeniť stav výstupu. Nastavenie potvrdíme tlačidlom  $\checkmark$ .

Nastavenie opustíme tlačidlom  $\leftarrow$  .

## VÝBER REŽIMU VYKUROVANIE ALEBO CHLADENIE:

‱

Vykurovanie je aktívne.

 $\star_{\mathfrak{s}}$ 

Chladenie je aktívne.

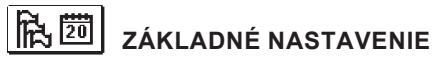

Menu je určené k nastaveniu jazyka, času, dátumu a displeja.

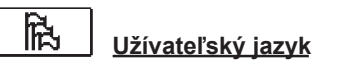

Požadovaný jazyk vyberieme tlačidlami - , + a potvrdíme tlačidlom  $\checkmark$  .

Nastavenie opustíme tlačidlom 숙.

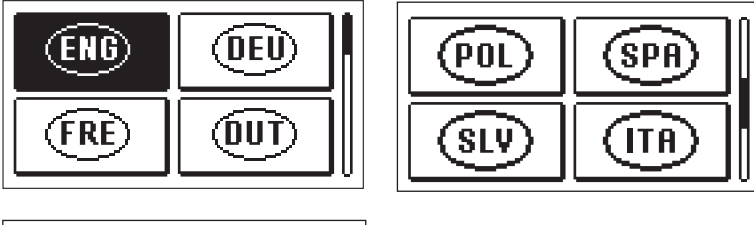

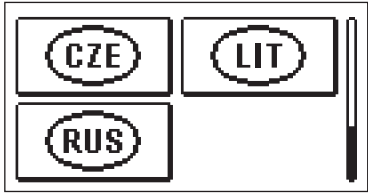

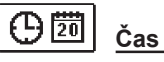

Čas a dátum

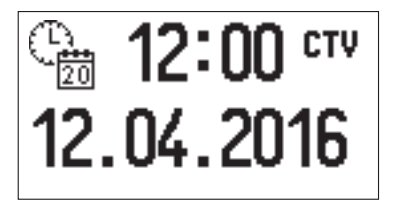

Presný čas a dátum nastavíme nasledujúcim spôsobom:

Tlačidlami – a + sa pohybujeme po jednotlivých údajoch. Údaj, ktorý chceme zmeniť, vyberieme tlačidlom  $\checkmark$ . Akonáhle údaj bliká, zmeníme ho tlačidlami – a +, potvrdíme tlačidlom  $\checkmark$ . Nastavenie opustíme tlačidlom  $\Leftarrow$ 1.

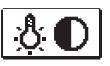

# Nastavenie displeja

K dispozícii je nasledujúce nastavenie:

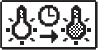

Doba aktívneho osvetlenia a automatického opustenia menu.

Požadované nastavenie potvrdíme tlačidlom ✓. Otvorí sa nová obrazovka:

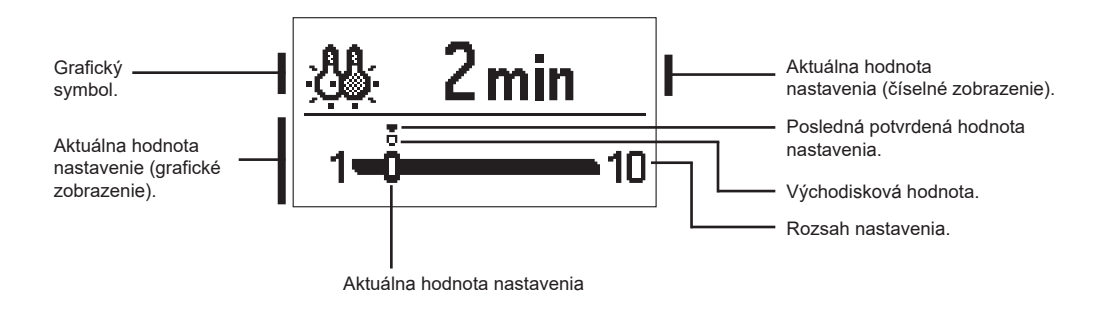

Nastavenie zmeníme tlačidlami  $\neg a + a$  potvrdíme tlačidlom  $\checkmark$ . Nastavenie opustíme tlačidlom  $\blacklozenge$ .

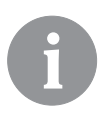

Zmena nastavenia platí od potvrdenia tlačidlom .

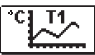

# KONTROLA ÚDAJOV

Ikony pre prístup k prevádzkovým údajom pohonu sú v menu:

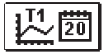

#### ZOBRAZENIE TEPLÔT ZA OBDOBIE JEDNÉHO TÝŽDŇA

Grafické zobrazenie priebehu teploty po dňoch pre každý snímač. Teploty sú zaznamenané za obdobie posledného týždňa prevádzky.

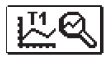

#### PODROBNÉ ZOBRAZENIE TEPLÔT AKTUÁLNEHO DŇA

Podrobné grafické zobrazenie priebehu teplôt aktuálneho dňa pre každý snímač. Frekvencia zápisu teplôt sa nastaví parametrom P1.3.

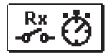

### POČÍTADLÁ PREVÁDZKOVÝCH HODÍN VÝSTUPOV\*

Počítadlá prevádzkových hodín prevádzky riadiacich výstupov pohonu.

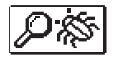

# ZVLÁŠTNE SERVISNÉ ÚDAJE

Slúži technickému servisu k diagnostike.

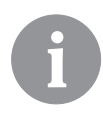

Grafy snímačov kontrolujeme tak, že sa tlačidlami — a + pohybujeme medzi snímačmi. Snímač, pri ktorom sa chceme pozrieť na teploty uplynulého obdobia, vyberieme tlačidlom  $\checkmark$ . Medzi dňami sa teraz pohybujeme tlačidlami — a +. Deň, u ktorého sa chceme pozrieť na teploty, vyberieme tlačidlom  $\checkmark$ .

Rozsah zobrazenia teplôt na grafe môžeme meniť tlačidlom ?.

Kontrolu grafov opustíme tlačidlom 숙 .

# NÁVOD NA SERVISNÉ NASTAVENIE

#### PARAMETRE POHONU A POMOCNÉ FUNKCIE

Všetky dodatočné nastavenia a prispôsobenie prevádzky pohonu vykonajú pomocou parametrov. Užívateľské, servisné a funkčné parametre sa nachádzajú na druhej obrazovke menu.

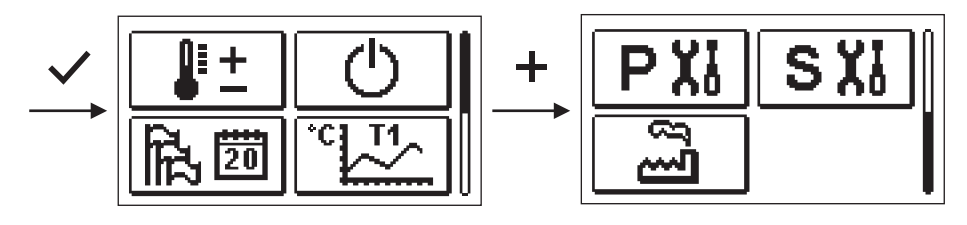

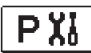

# UŽÍVATEĽSKÉ PARAMETRE

Užívateľské parametre sú uvedené v skupine P1 - všeobecné nastavenie.

Po vybraní skupiny parametrov sa otvorí nová obrazovka:

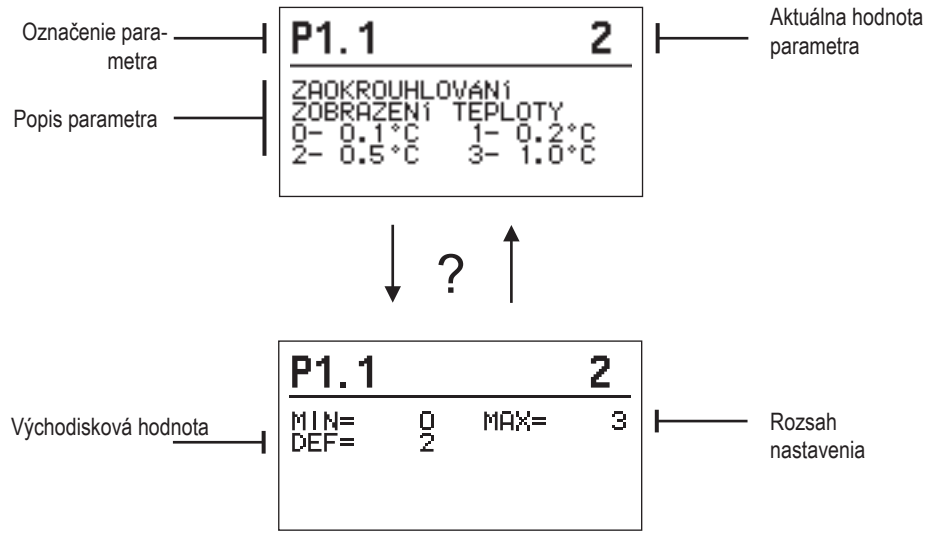

Nastavenie zmeníme stlačením tlačidla 🗸.

Hodnota nastavenia začne blikať a tlačidlami + a - ju môžeme zmeniť. Nastavenie potvrdíme tlačidlom  $\checkmark$ 

. Teraz sa môžeme tlačidlami 🕂 a 🗕 presunúť na ďalší parameter a postup zopakovať.

Nastavenie parametrov opustíme tlačidlom 숙.

# Všeobecné nastavenie

| Para-<br>meter | Názov parametra                                  | Popis parametra                                                                                                 | Rozsah<br>nastavenia                                              | Východisková<br>hodnota |
|----------------|--------------------------------------------------|----------------------------------------------------------------------------------------------------|-------------------------------------------------------------------|-------------------------|
| P1.1           | ZAOKRÚHĽOVANIE<br>ZOBRAZENIE<br>TEPLOTY          | Určíme, na ktorú hodnotu sa zaokrúhli<br>zobrazenie nameraných teplôt.                                          | 0 - 0.1 °C<br>1 - 0.2 °C<br>2 - 0.5 °C<br>3 - 1 °C                | 2                       |
| P1.2           | AUTOMATICKÁ<br>ZMENA HODÍN NA<br>LETNÝ/ZIMNÝ ČAS | Pomocou kalendára prevedie pohon<br>automatickú zmenu medzi letným a zimným<br>časom.                           | 0 - NIE<br>1 - ÁNO                                                | 1                       |
| P1.3           | PERIÓDA ZÁZNAMU<br>NAMERANÝCH TEPLÔT             | Nastavením určíme časový interval pre uloženie<br>nameranej teploty.                                            | 1 ÷ 30 min                                                        | 5                       |
| P1.4           | TÓNY                                             | Nastavením určíme, kedy pohon<br>vydáva zvukové signály.                                                        | 0 - NIKDY<br>1 - TLAČIDLÁ<br>2 - CHYBY<br>3 - TLAČIDLÁ A<br>CHYBY | 1                       |
| P1.5           | POKROČILÉ<br>ZOBRAZENIE TEPLÔT                   | Pokročilé zobrazenie znamená, že pri kontrole teplôt<br>vidíme nameranú a požadovú alebo vypočítanú<br>teplotu. | 0 - NIE<br>1 - ÁNO                                                | 1                       |

# SXI SERVISNÉ PARAMETRE

Servisné parametre sú uvedené v skupine **S1** - všeobecné nastavenie, **S2** - nastavenie vykurovacieho okruhu. Servisnými parametrami je možné vybrať medzi množstvom dodatočných funkcií a prispôsobenie prevádzkovému pohonu. Po vybraní požadovanej skupiny parametrov sa otvorí nová obrazovka:

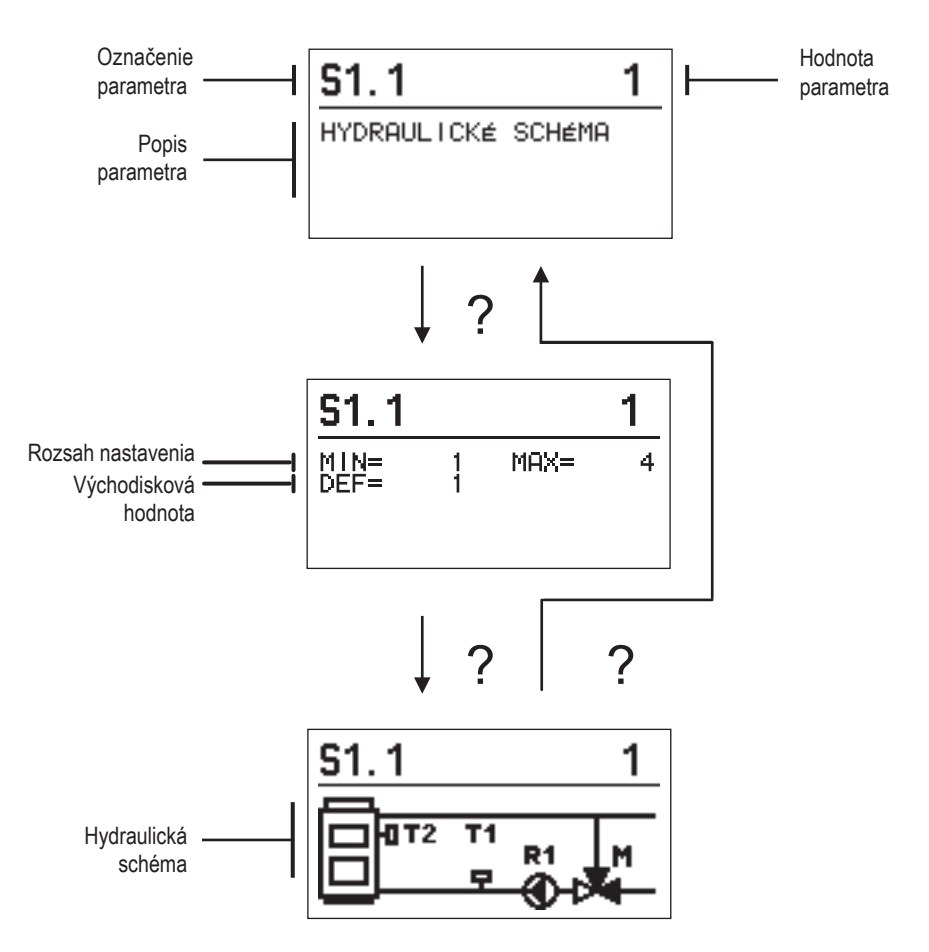

Nastavenie zmeníme stlačením tlačidla 
Parametre sú zamknuté z výroby, preto sa otvorí nová obrazovka pre zadanie odomykacieho kódu.

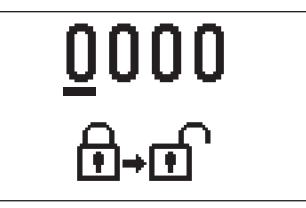

Tlačidlami + a – prejdeme na číslo, ktoré chceme zmeniť, a stlačíme tlačidlo  $\checkmark$ . Akonáhle číslo bliká, môžeme ho zmeniť tlačidlami + á  $\frac{1}{2}$  filma potvrdi tlača [[ {  $\checkmark$ A Po zadæní správn^ho kódu pohon od[ mkne parametr^ a vrátanás do vybran^bskupiny parametr[ ç. Zadæna od[ mykaca ho kódu m*f* žeme opusti tlača [] {  $\leftarrow$ 1.

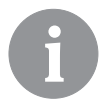

Východiskový kód je "0001".

Hodnotu parametra meníme tlačidlami +a-. Nastavenie potvrdíme tlačidlom $\checkmark$ . Teraz sa môžeme tlačidlami +a- presunúť na ďalší parameter a postup zopakovať. Nastavenie parametrov opustíme tlačidlom  $\leftrightarrows$ .

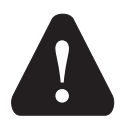

Zmenu servisných parametrov vykonáva iba vyškolený odborník.

| Vseobecne servisne nastavenie |                                                       |                                                                                                    |                                      |                         |  |
|-------------------------------|-------------------------------------------------------|----------------------------------------------------------------------------------------------------|--------------------------------------|-------------------------|--|
| Para-<br>meter                | Názov parametra                                       | Popis parametra                                                                                                    | Rozsah<br>nastavenia                 | Východisková<br>hodnota |  |
| \$1.1                         | HYDRAULICKÁ<br>SCHÉMA                                 | Výber požadovanej hydraulickej schémy.                                                                                                    | 01 - 04                              | 01                      |  |
| S1.2                          | KÓD K ODOM-<br>KNUTIU<br>SERVISNÉHO<br>NASTAVENIA.    | Nastavenie umožňuje zmenu kódu potrebného k<br>odomknutiu servisného nastavenia.<br>POZOR! Nový kód starostlivo uložte, pretože bez neho<br>zmena servisného nastavenia nie je možná. | 0000 - 9999                          | 0001                    |  |
| S1.4                          | SMER OTÁČANIA<br>MOTORICKÉHO<br>POHONU                | Nastavenie smeru otáčania motorického pohonu,<br>čo znamená otváranie zmiešavacieho ventilu.                                                                                          | "0 – DOPRAVA<br>1 - DOĽAVA"          | 0                       |  |
| S1.5                          | ORIENTÁCIA<br>DISPLEJA                                | Nastavenie orientácie displeja.                                                                                                    | 0 – NORMÁLNE 0°<br>1 – OTOČENIE 180° | 0                       |  |
| S1.9                          | PROTIBLOKO-<br>VACIA FUNKCIA<br>ČERPADLA A<br>VENTILU | Ak počas týždňa nedošlo k zapnutiu akéhokoľvek<br>riadiaceho výstupu, dôjde k jeho automatickému<br>zapnutiu v piatok v 20:00 na dobu 60 s.                                           | 0 – VYPNUTÉ<br>1 – ZAPNUTÉ           | 0                       |  |
| \$1.17                        | Kalibrácia<br>Snímača T1                              | Nastavenie korekcie teploty snímača T1.                                                                                                    | -5 ÷ 5 °C                            | 0                       |  |
| S1.18                         | kalibrácia<br>Snímača T2                              | Nastavenie korekcie teploty snímača T2.                                                                                                    | -5 ÷ 5 °C                            | 0                       |  |

# S1 Všeobecné servisné nastavenie

# Servisné nastavenie vykurovacieho okruhu:

| Para-<br>meter | Názov parametra                                                                         | Popis parametra Rozsah nastavenia                                                                                                    |                                   | Východisková<br>hodnota |
|----------------|-----------------------------------------------------------------------------------------|----------------------------------------------------------------------------------------------------|-----------------------------------|-------------------------|
| \$2.1          | MIN. TEPLOTA<br>VYKUROVACEJ<br>VODY V REŽIME<br>VYKUROVANIA                             | Nastavenie spodnej hranice rozsahu požadovanej<br>teploty vykurovacej vody pri vybranom režime<br>vykurovania. Požadovanú teplotu vykurovacej vody nie<br>je možné nastaviť nižšie, ako určuje tento parameter.                                                                                                    | 5 ÷ 70 °C                         | 50 °C                   |
| \$2.2          | MAX. TEPLOTA<br>VYKUROVACEJ<br>VODY V REŽIME<br>VYKUROVANIA                             | Nastavenie hornej hranice rozsahu požadovanej<br>teploty vykurovacej vody pri vybranom režime<br>vykurovania. Požadovanú teplotu nie je možné<br>nastaviť vyššie, ako určuje tento parameter.                                                                                                    | 10 ÷ 95 °C                        | 70 °C                   |
| \$2.3          | MIN. TEPLOTA<br>CHLADIACEJ VODY<br>V REŽIME<br>CHLADENIA                                | Nastavenie spodnej hranice požadovanej teploty 10 ÷ 25 °C chladiacej vody pri vybranom režime chladenia.<br>Požadovanú teplotu nie je možné nastaviť nižšie, ako určuje tento parameter.                                                                                                    |                                   | 15 °C                   |
| \$2.4          | MAX. TEPLOTA<br>CHLADIACEJ VODY<br>V REŽIME<br>CHLADENIA                                | Nastavenie hornej hranice požadovanej teploty<br>chladiacej vody pri vybranom režime chladenia.<br>Požadovanú teplotu nie je možné nastaviť vyššie,<br>ako určuje tento parameter.                                                                                                    | 15 ÷ 35 °C                        | 30 °C                   |
| \$2.7          | UVOĽNENIE<br>ZMIEŠAVACIEHO<br>VENTILU (SEKUNDY)                                         | Nastavenie času prevádzky zmiešavacieho ventilu<br>potrebného ku kompenzácii vôle pohonu a ventilu<br>pri zmene smeru pohybu.                                                                                                    | 0 ÷ 5 s                           | 1                       |
| S2.8           | P – KONŠTANTA<br>ZMIEŠAVACIEHO<br>VENTILU                                               | Nastavenie určuje, akou intenzitou pohon koriguje polohu<br>zmiešavacieho ventilu. Nižšia hodnota znamená kratšie<br>pohyby, vyššia znamená dlhšie pohyby zmiešavacieho ventilu.                                                                                                    | 0,5 ÷ 2,0                         | 1                       |
| S2.9           | I - KONŠTANTA<br>ZMIEŠAVACIEHO<br>VENTILU                                               | Nastavenie určuje, ako často pohon koriguje<br>polohu zmiešavacieho ventilu. Nižšia hodnota<br>znamená menej časté, vyššia znamená častejšie<br>korekcie polohy zmiešavacieho ventilu.                                                                                                    | 0,4 ÷ 2,5                         | 1                       |
| S2.10          | D - KONŠTANTA<br>ZMIEŠAVACIEHO<br>VENTILU                                               | Nastavenie rýchlosti reakcie pohonu na zmenu teploty.                                                                                                    | 0,4 ÷ 2,5                         | 1                       |
| S2.13          | OBEHOVÉ<br>ČERPADLO KOTLA<br>– ČAS ZVÝŠENIA<br>TEPLOTY KOTLA<br>(SEKUNDY)               | Táto funkcia sa používa pri regulácii spiatočky kotla<br>na pevné palivo. V nastavenom čase pohon zisťuje<br>nárast teploty o 2 °C. Pri zistení zvýšenia teploty<br>zapne pohon obehové čerpadlo.                                                                                                    | 30 ÷ 900 sekúnd                   | 300                     |
| S2.14          | OBEHOVÉ<br>ČERPADLO KOTLA<br>– SPÔSOB<br>PREVÁDZKY 1 –<br>ŠTANDARDNE 2 –<br>NEPRETRŽITÝ | Nastavenie určuje prevádzku obehového čerpadla kotla:<br>1 – ŠTANDARDNE znamená, že čerpadlo funguje podľa<br>nastavenej minimálnej teploty systému a pri prekročení<br>rozdielu teplôt medzi kotlom a teplotou vykurovacej vody.<br>2 - NEPRETRŽITÝ znamená, že čerpadlo pracuje vždy,<br>keď je teplota kotla vyššia ako nastavená minimálna<br>teplota systému. Používa sa pri kotloch na peletky, ak v<br>akumulačnej nádrži nie je snímač. | 1 - ŠTANDARDNE<br>2 - NEPRETRŽITÝ | 1                       |
| S2.15          | OBEHOVÉ<br>ČERPADLO - DOBEH<br>(SEKUNDY)                                                | Nastavením určíme dobu dobehu obehového<br>čerpadla, keď nie je požiadavka na vykurovanie.                                                                                                    | 30 ÷ 900 sekúnd                   | 300                     |

| Para-<br>meter | Názov parametra                                                           | Popis parametra                                                                                                    | Rozsah<br>nastavenia | Východisková<br>hodnota |
|----------------|---------------------------------------------------------------------------|----------------------------------------------------------------------------------------------------|----------------------|-------------------------|
| S2.16          | OBEHOVÉ<br>Čerpadlo kotla<br>– Vypínacia Dife-<br>Rencia T2-T1 (°C)       | Nastavenie určuje rozdiel teplôt medzi snímačmi T2 a<br>T1, pri ktorom sa vypne obehového čerpadlo.                                                                                                    | 2,0 ÷ 8,0 °C         | 3,0                     |
| S2.19          | PRVÝ POHYB ZMIEŠ.<br>VENTILU ZO ZCELA<br>OTVORENEJ<br>POLOHY (SEKUNDY)    | Nastavením určíme dĺžku prvého impulzu pri pohybe<br>zmiešavacieho ventilu z medznej polohy. Tým<br>dosiahneme pohyb ventilu do jeho regulačnej oblasti<br>a okamžitú reakciu regulácie pri zapnutí systému. | 0 ÷ 30 sekúnd        | 15                      |
| S2.20          | PRVÝ POHYB<br>ZMIEŠAV. VENTILU Z<br>CELKOM ZATVORENEJ<br>POLOHY (SEKUNDY) | Nastavením určíme dĺžku prvého impulzu pri pohybe<br>zmiešavacieho ventilu z medznej polohy. Tým<br>dosiahneme pohyb ventilu do jeho regulačnej oblasti<br>a okamžitú reakciu regulácie pri zapnutí systému. | 0 ÷ 30 sekúnd        | 15                      |

# Servisné nastavenie zdrojov tepla:

| Para- | Názov parametra                                       | Popis parametra                                                                                                    | Rozsah                                           | Východisková |
|-------|-------------------------------------------------------|----------------------------------------------------------------------------------------------------|--------------------------------------------------|--------------|
| meter |                                                       |                                                                                                    | nastavenia                                       | hodnota      |
| S3.1  | OCHRANA<br>SÚSTAVY<br>PRI VYKUROVANÍ<br>SNÍMAČ T2     | Nastavenie reakcie pohonu v prípade prítomnosti senzora<br>T2. Ak je teplota T2 nižšia ako S3.2, pohon úplne zatvorí<br>zmiešavací ventil. Ak je teplota T2 vyššia ako S3.3, pohon<br>úplne otvorí zmiešavací ventil.<br>0 – Pohon ignoruje snímač T2.<br>1 – Na zabezpečenie systému sa berie do úvahy iba<br>minimálna teplota (parameter S3.2.)<br>2 - Na zabezpečeniu systému sa berie do úvahy iba<br>maximálna teplota (parameter S3.3.)<br>3 - Na zabezpečenie systému sa berie do úvahy<br>minimálna a maximálna teplota (parameter S3.2 a S3.3.) | 0 – BEZ<br>1 - TMIN<br>2- TMAX<br>3- TMIN A TMAX | 0            |
| \$3.2 | MINIMÁLNA TEPLO-<br>TA SÚSTAVY PRI<br>VYKUROVANÍ (°C) | Nastavenie minimálnej teploty, pri ktorej pohon<br>úplne zatvorí zmiešavací ventil.                                                                                                    | 10 ÷ 70 °C                                       | 55 °C        |
| S3.3  | MAXIMÁLNA TEPLO-<br>TA SÚSTAVY PRI<br>VYKUROVANÍ (°C) | Nastavenie maximálnej teploty, pri ktorej<br>pohon úplne otvorí zmiešavací ventil.                                                                                                    | 30 ÷ 95 °C                                       | 90 °C        |
| S3.4  | OCHRANA<br>SÚSTAVY<br>PRI CHLADENÍ -<br>SNÍMAČ T2     | Nastavenie reakcie pohonu v prípade prítomnosti snímača<br>T2. Ak je teplota T2 nižšia ako S3.5, pohon úplne zatvorí<br>zmiešavací ventil. Ak je teplota T2 vyššia ako S3.6, pohon<br>úplne otvorí zmiešavací ventil.<br>0 – Pohon ignoruje snímač T2.<br>1 – Zohľadňuje sa iba minimálna teplota (parameter S3.5).<br>2 – Zohľadňuje sa iba maximálna teplota (parameter S3.6).<br>3 – Zohľadňuje sa minimálna aj maximálna teplota<br>(parameter S3.5 a S3.6).                                                                                          | 0- BEZ<br>1- TMIN<br>2- TMAX<br>3- TMIN A TMAX   | 0            |
| \$3.5 | MINIMÁLNA TEPLO-<br>TA SÚSTAVY PRI<br>CHLADENÍ (°C)   | Nastavenie minimálnej teploty, pri ktorej pohon úplne<br>zatvorí zmiešavací ventil.                                                                                                    | 10 ÷ 30 °C                                       | 15           |
| \$3.6 | MAXIMÁLNA TE-<br>PLOTA SÚSTAVY<br>PRI CHLADENÍ (°C)   | Nastavenie maximálnej teploty, pri ktorej<br>pohon úplne otvorí zmiešavací ventil.                                                                                                    | 20 ÷ 40 °C                                       | 30           |

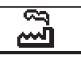

# VÝCHODISKOVÉ NASTAVENIE

V menu sa nachádzajú nástroje na pomoc pri nastavovaní pohonu. Pohon vrátime na požadované východiskové nastavenie tak, že vyberieme:

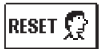

#### RESET PARAMETROV POHONU

Vráti všetky nastavenia parametrov P1, S1 (okrem S1.1) a S2 na východiskové hodnoty.

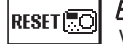

#### RESET POHONU A OPÄTOVNÉ UVEDENIE DO TOVÁRENSKÉHO NASTAVENIA

Vráti všetky parametre na východiskové hodnoty a spustí nastavenie pohonu ako pri prvom zapnutí.

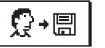

#### <u>ULOŽ UŽÍVATEĽSKÉ NASTAVENIA</u>

Uloží všetky nastavenia pohonu ako bezpečnostnú kópiu.

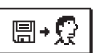

#### OBNOV UŽÍVATEĽSKÉ NASTAVENIA

Obnoví všetky nastavenia pohonu z bezpečnostnej kópie. Ak bezpečnostná kopia neexistuje, príkaz sa nesplní.

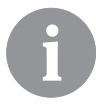

Prevedenie každého takéhoto príkazu je nutné potvrdiť.

### SPÔSOBY PREVÁDZKY PRI PORUCHE SNÍMAČOV

Snímač vykurovacej vody nie je zapojené alebo má poruchu.

Zmiešavací ventil sa otvorí. To je nebezpečná reakcia v systéme podlahového vykurovania alebo zmiešavania výstupu OPV - hrozí poškodenie vykurovacieho systému, prípadne oparenie!

#### TABUĽKA: Hodnoty odporu teplotného snímača typu Pt1000

| Teplota [°C] | Odpor [Ω] | Teplota [°C] | Odpor [Ω] | Teplota [°C] | Odpor [Ω] | Teplota [°C] | Odpor [Ω] |
|--------------|-----------|--------------|-----------|--------------|-----------|--------------|-----------|
| -20          | 922       | 35           | 1136      | 90           | 1347      | 145          | 1555      |
| -15          | 941       | 40           | 1155      | 95           | 1366      | 150          | 1573      |
| -10          | 961       | 45           | 1175      | 100          | 1385      | 155          | 1592      |
| -5           | 980       | 50           | 1194      | 105          | 1404      | 160          | 1611      |
| 0            | 1000      | 55           | 1213      | 110          | 1423      | 165          | 1629      |
| 5            | 1020      | 60           | 1232      | 115          | 1442      | 170          | 1648      |
| 10           | 1039      | 65           | 1252      | 120          | 1461      | 175          | 1666      |
| 15           | 1058      | 70           | 1271      | 125          | 1480      | 180          | 1685      |
| 20           | 1078      | 75           | 1290      | 130          | 1498      | 185          | 1703      |
| 25           | 1097      | 80           | 1309      | 135          | 1515      | 190          | 1722      |
| 30           | 1117      | 85           | 1328      | 140          | 1536      | 195          | 1740      |

# MONTÁŽ POHONU

Pohon je určený pre montáž vo vnútornom a suchom priestore.

#### ELEKTRICKÉ ZAPOJENIE POHONU DO SYSTÉMU

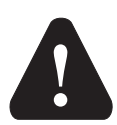

Obrázky a texty v tomto návode sú vzorové a výrobca za ne nepreberá zodpovednosť.

Zapojenie musí byť vykonané v súlade s platnými predpismi a normami odbornou firmou alebo preškoleným pracovníkom.

Pred zásahom do elektrického vedenia sa presvedčíme o vypnutí príslušného ističa.

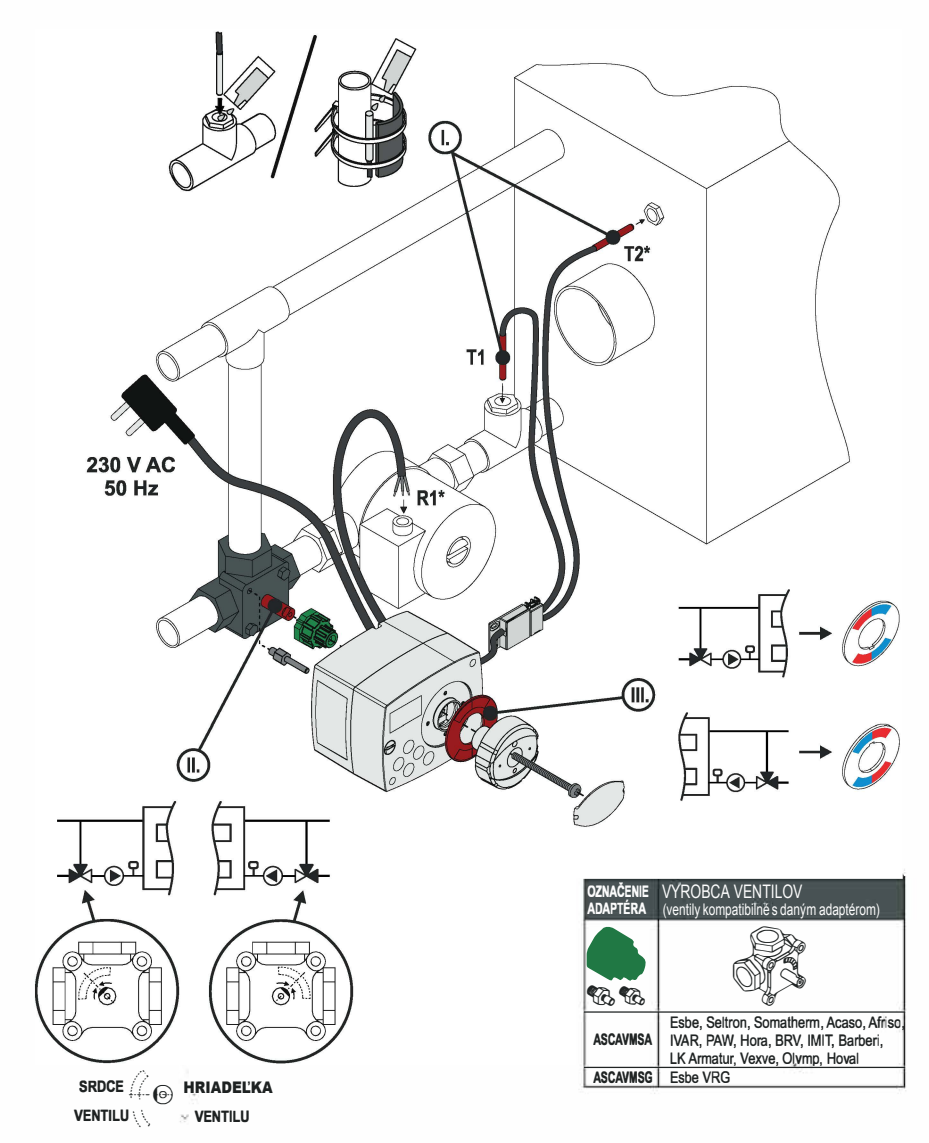

I) Snímače P/1000 je možné pre snímanie teploty vložiť do jímky alebo ich umiestniť ako príložné na povrch potrubia. Balenie obsahuje okrem snímačov aj teplovodivú pastu, špeciálnu samolepku a sťahovacie pásky pre uchytenie snímačov k povrchu potrubia.

II)Pred inštaláciou pohonu je nutné nastaviť srdce ventilu do základnej polohy, kedy sú oba vstupy do ventilu otvorené na 50 %, a prekontrolovať, či toto nastavenie zodpovedá požadovanej funkcii zmiešavacieho ventilu v systéme. Príklady nastavenia ventilu v pripade jeho umiestnenia vľavo a vpravo od kotla sú zobrazené na obrázku pod pozíciou. Polohe srdca ventilu zodpovedá poloha skosenej plochy na hriadeľke ventilu.

III) Po inštalácii pohonu je nutné prekontrolovať štítok indikácie smeru pohybu srdca ventilu (červená! modrá). Ten musí taktiež zodpovedať umiestneniu a požadovanej funkcii zmiešavacieho ventilu v systéme (pozri obrázok, pozicie III).

\*iba ACC40

#### MONTAŽ POHONU ACC30, ACC40 NA ZMIEŠAVACÍ VENTIL

1. kontrola nastavenia polohy srdca ventilu, pozri bod II z predchádzajúcej strany

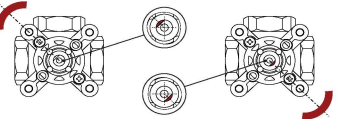

 naskrutkovanie aretácie pohonu do jednej z krajných dier v kríži na tele zmiešavacieho ventílu, aretácie po nasadeni pohonu nesmie zasahovať do miesta, kam sú do pohonu privedené káble, v takom prípade je nutné aretáciu umiestniť na iné miesto

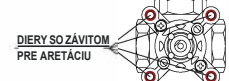

- 3. nasadenie plastovej prechodky na hriadeľku ventilu
- 4. nasadenie pohonu na plastovú plechodku
- nasadenie štítku "indikácie smeru pohybu srdca ventilu" na určené miesto v plastovom kryte pohonu a kontrola správnosti jeho orientácie. pozri bod III z pledchádzajúcej strany

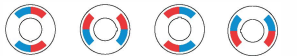

6. zasunutie ovládacieho kolieska do pohonu a kontrola správnej funkcie zmiešavacieho ventilu - po nasadení by malo byť ovládacie koliesko v polovicí rozsahu pohybu ventilu (uprostred medzi modrou a červenou farbou na štítku) a po prepnutí na manuálne ovládanie pohonu by sa malo dať otočiť kolieskom doprava aj doľava o 45°, čím sa naplno otvára jeden vstup a zároveň plne zatvára vstup druhý a naopak; po prevedení kontroly je nutné prepnúť späť na automatické ovládanie

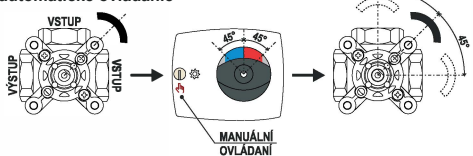

- 7. pevné spojenie ventilu s pohonom pomocou priloženej skrutky
- 8. nasadenie krytu na ovládacie koliesko

Poloha srdca ventilu signalizovaná skosenou plochou na hriadeľke ventilu nemusí vždy zodpovedať príkladovým obrázkom uvedeným v tomto návode. Ventily inej rady alebo iného výrobcu môžu mať prevedenie signalizácie odlišné. Z tohto dôvodu je nutné pred montážou pohonu na ventil skontrolovať technickú dokumentáciou konkrétneho zmiešavacieho ventilu.

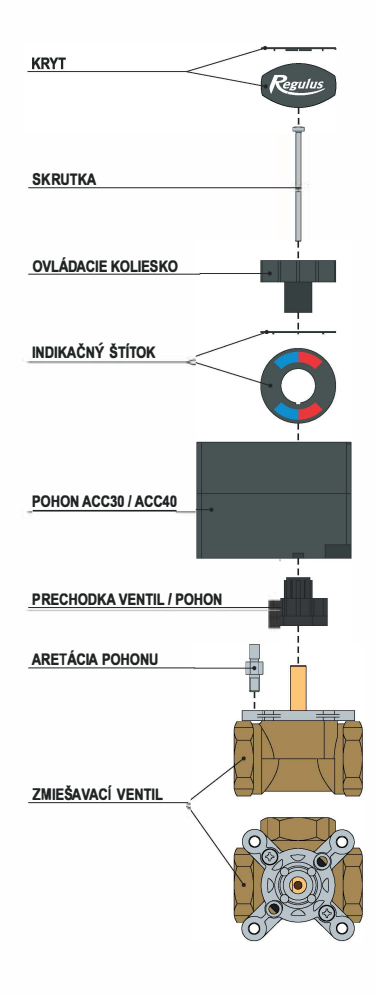

# TECHNICKÉ ÚDAJE

| Všeobecné technické údaje - pohon |                      |
|-----------------------------------|----------------------|
| Rozmery (š × v × h)               | 102 × 84 × 94 mm     |
| Hmotnosť pohonu                   | ~800 g               |
| Kryt pohonu                       | PC - termoplast      |
| Napájacie napätie                 | 230 V ~ , 50 Hz      |
| Vlastná spotreba                  | 0,5 VA               |
| Stupeň ochrany                    | IP42 podľa EN 60529  |
| Ochranná trieda                   | l podľa EN 60730-1   |
|                                   |                      |
| Prípustná teplota okolia          | 5 °C do + 40 °C      |
| Prípustná relatívna vlhkosť       | max. 85 % pri 25 °C  |
| Teplota skladovania               | -20 °C do +65 °C     |
|                                   |                      |
| Presnosť vstavaných hodín         | ± 5 min / rok        |
|                                   |                      |
| Trieda programu                   | A                    |
| Uchovanie údajov bez napájania    | min. 10 rokov        |
| <b>_</b>                          |                      |
| Technické vlastnosti - snímača    |                      |
| Typ teplotných snímačov           | Pt1000               |
| Elektrický odpor snímačov         | . 1078 Ohm pri 20 °C |
| Teplotný rozsah použitia          | 25 ÷ 150 °C, IP32    |
|                                   | <b>a a</b>           |

| Min. | prierez vodičov k snímačom | 1 | 0.3 mm <sup>2</sup> |  |
|------|----------------------------|---|---------------------|--|
| Max  | . dĺžka vodičov k snímačom |   | max. 10 m           |  |

#### DÔLEŽITÉ INFORMÁCIE O SPRÁVNEJ LIKVIDÁCII ZARIADENIA PODĽA EURÓPSKEJ SMERNICE 2002/96/ES

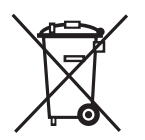

Evidenčné číslo výrobcu: 02771/07-ECZ

Tento spotrebič nesmie byť likvidovaný spolu s komunálnym odpadom. Musí sa odovzdať na zbernom mieste triedeného odpadu, alebo je ho možné vrátiť pri kúpe nového spotrebiča predajcovi, ktorý zaisťuje zber použitých prístrojov.

Dodržiavaním týchto pravidiel prispejete k udržaniu, ochrane a zlepšovaniu životného prostredia, k ochrane zdravia a k šetrnému využívaniu prírodných zdrojov.

Tento symbol preškrtnutej a podčiarknutej smetnej nádoby v návode alebo na výrobku znamená povinnosť, že sa spotrebič musí zlikvidovať odovzdaním na zbernom mieste.

# HYDRAULICKÁ SCHÉMA

### DÔLEŽITÉ

**POZOR!** Inštalačné schémy zobrazujú iba princíp zapojenia a neobsahujú všetky pomocné a bezpečnostné prvky! Pri montáži je potrebné rešpektovať platné predpisy!

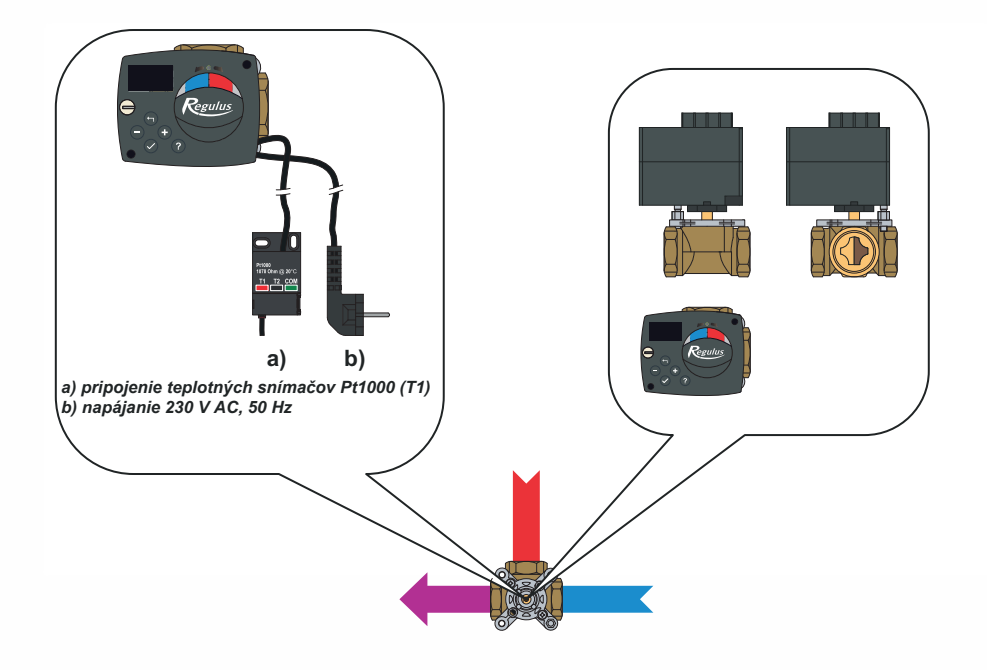

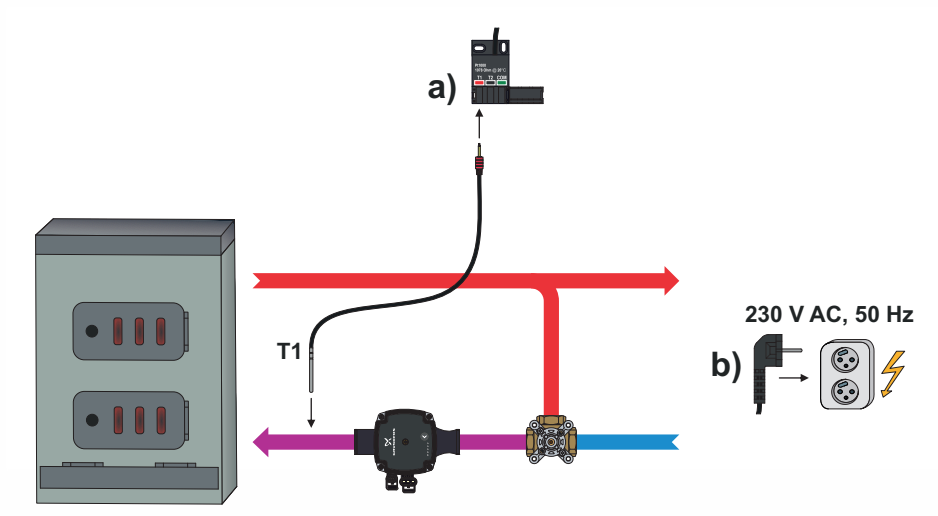

#### SCHÉMA 02

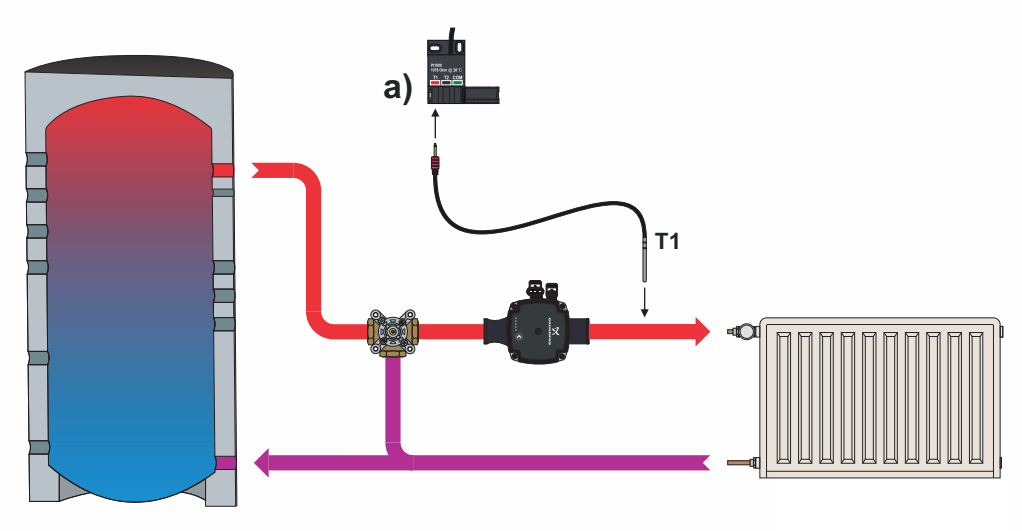

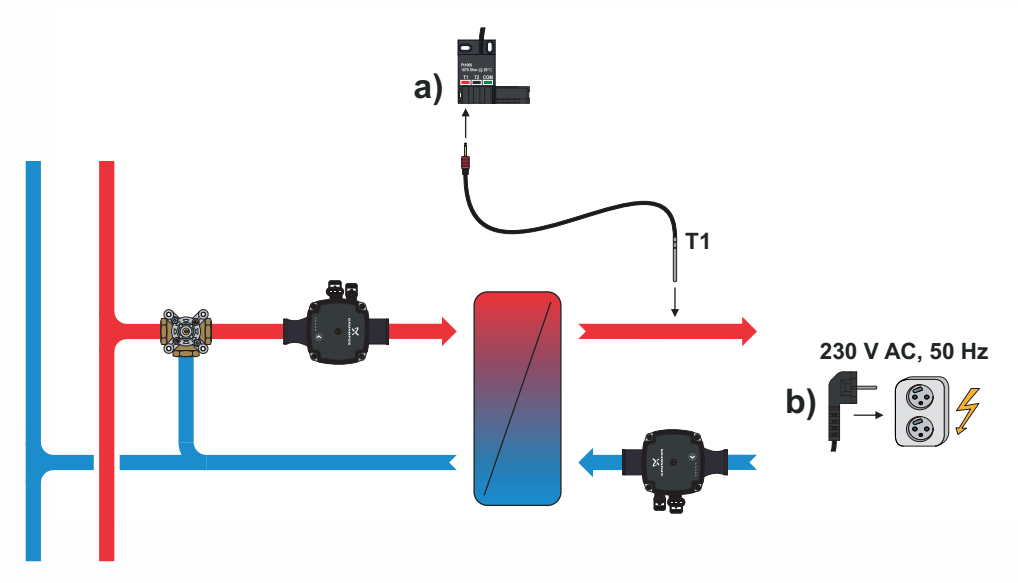

# HYDRAULICKÁ SCHÉMA PRE POHON ACC40

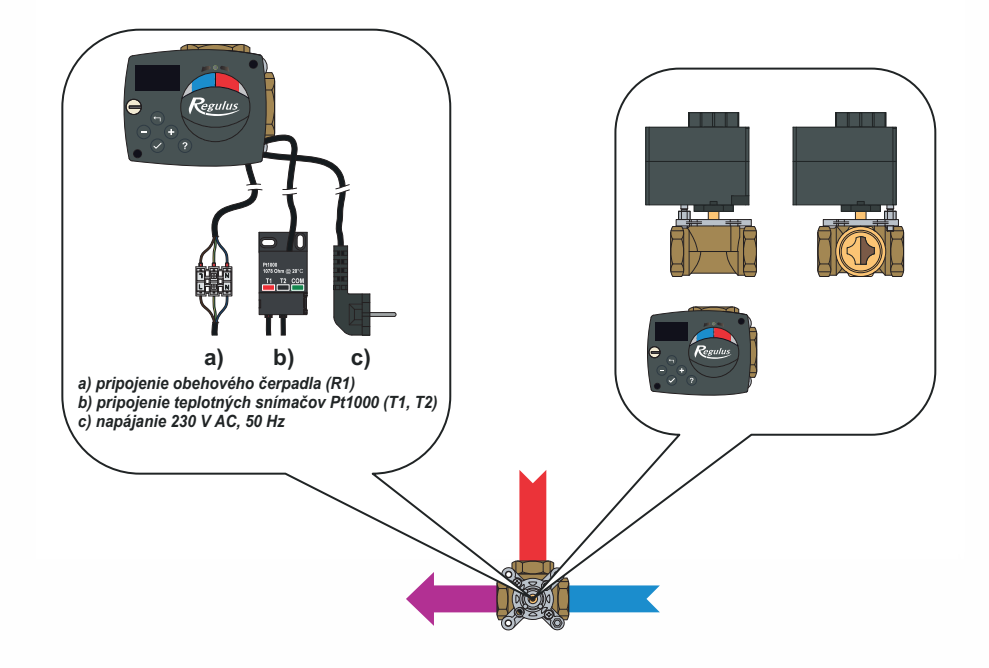

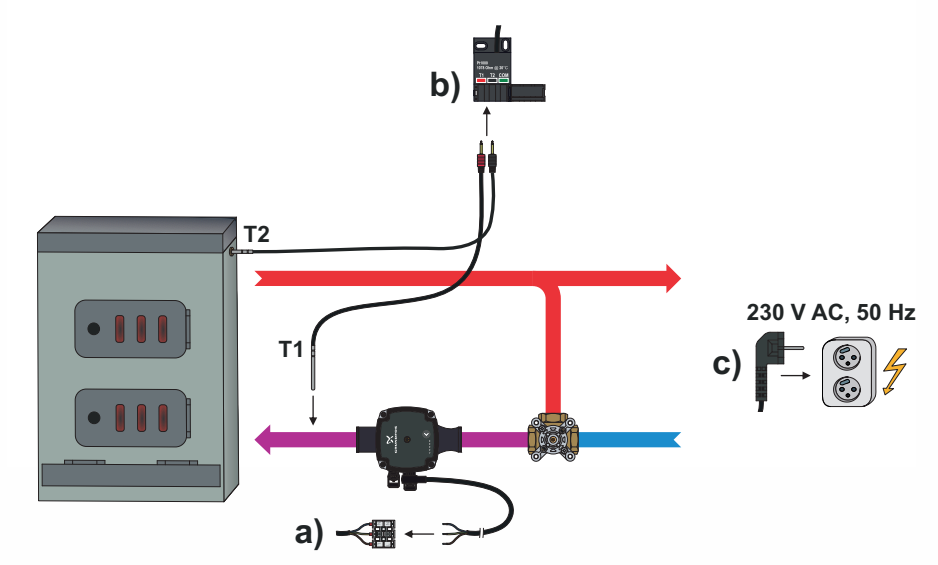

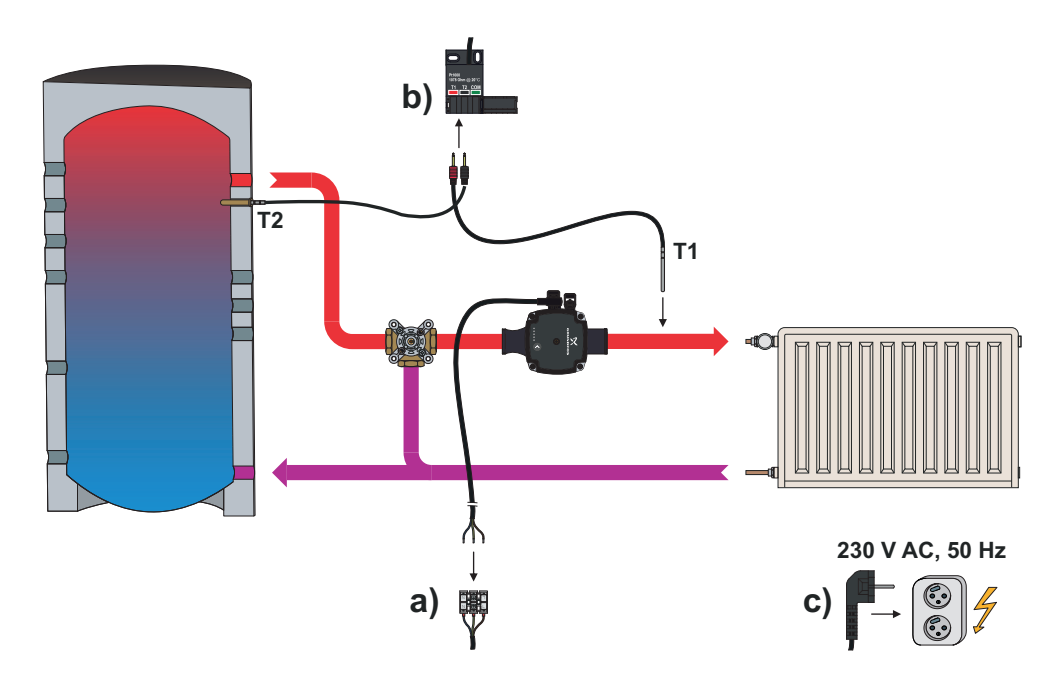

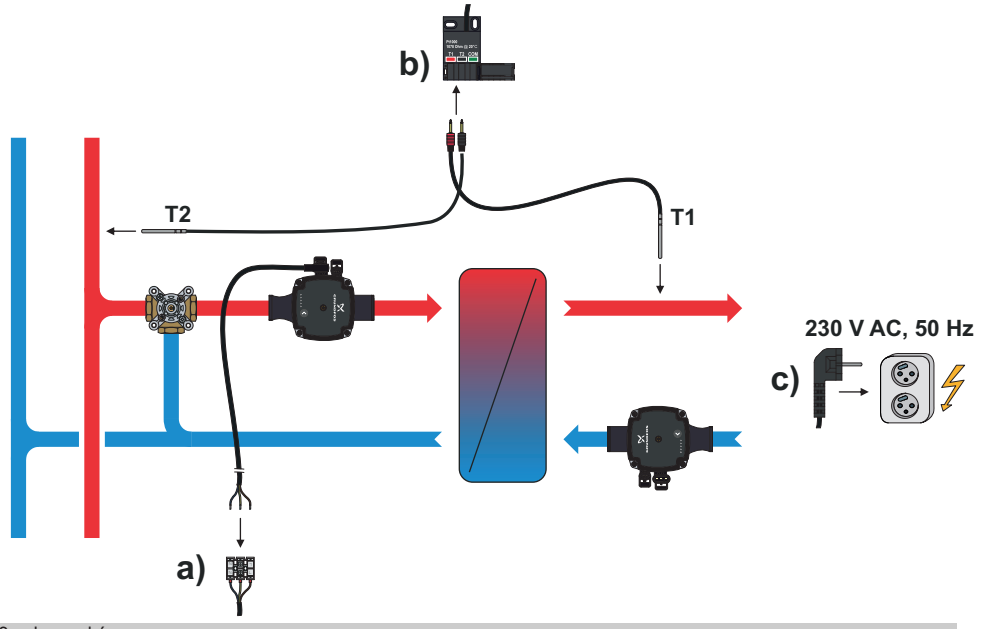

©2019 Vyhradzujeme si právo na chyby, zmeny a zlepšenia bez predchádzajúceho oznámenia.

Software V1.1r0

v1.0-11/2019

**REGULUS-TECHNIK, s.r.o.** E-mail: obchod@regulus.sk Web: www.regulus.sk